# **Technical product information**

| Торіс           | Infotainment screen goes blank - Connecting to apple CarPlay |  |  |  |
|-----------------|--------------------------------------------------------------|--|--|--|
| Market area     | et area Bentley: worldwide (2WBE)                            |  |  |  |
| Brand           | Bentley                                                      |  |  |  |
| Transaction No. | 2061173/1                                                    |  |  |  |
| Level           | EH                                                           |  |  |  |
| Status          | Approval                                                     |  |  |  |
| Release date    |                                                              |  |  |  |

#### New customer code

| Object of complaint                                                                                                    | Complaint type                                   | Position |
|----------------------------------------------------------------------------------------------------|--------------------------------------------------|----------|
| information, navigation, communication, entertainment -> mobile telephone functions, customer portal, applications -> display of mobile telephone screen (Apple CarPlay) -> media player (Apple CarPlay) | functionality -> defective<br>function sequence  |          |
| information, navigation, communication, entertainment -> mobile telephone functions, customer portal, applications -> display of mobile telephone screen (Apple CarPlay)                                 | control units, services -> service not available |          |
| information, navigation, communication, entertainment -> mobile telephone functions, customer portal, applications -> display of mobile telephone screen (Apple CarPlay)                                 | control units, services -> no access             |          |

# Vehicle data

# Bentayga

#### Sales types

| Туре | MY   | Brand | Designation | Engine code | Gearbox code | Final drive code |
|------|------|-------|-------------|-------------|--------------|------------------|
| 4V1* | 2021 | E     |             | *           | *            | *                |

# **Documents**

Document name

master.xml

# Customer statement / workshop findings

Infotainment system locks up and displays a blank screen when attempting to connect Apple CarPlay (Figure 1)

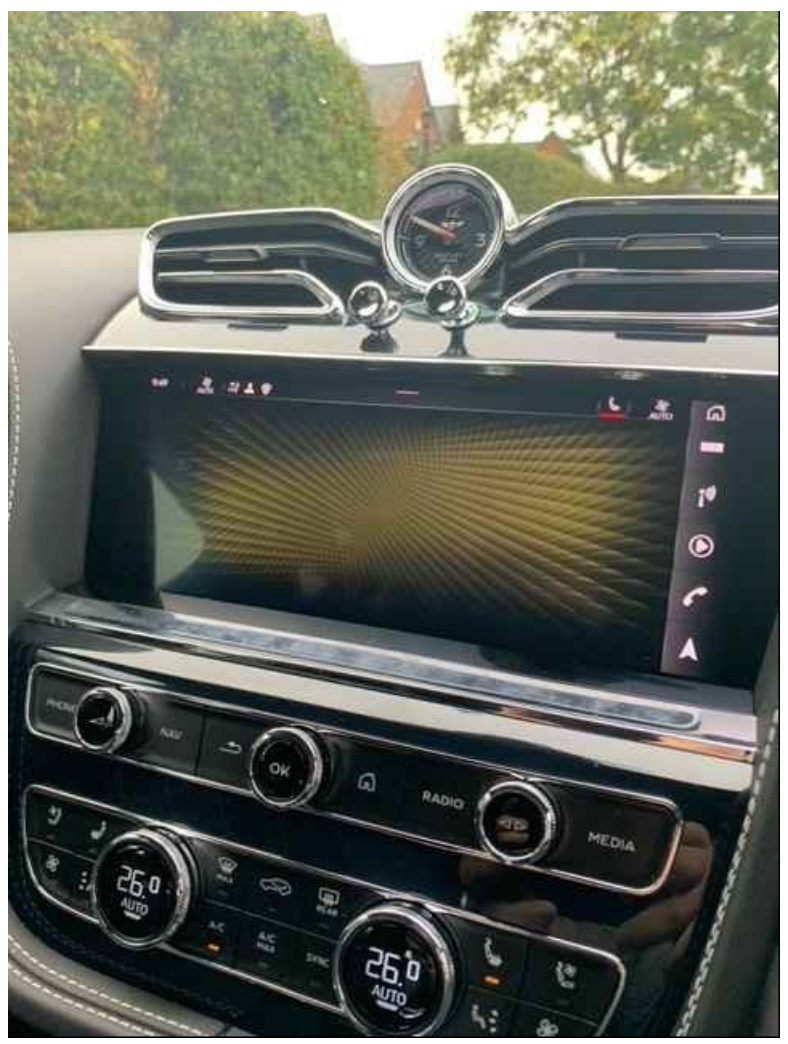

#### Figure 1

## Technical background

Should the symptoms be the same as the description within the Customer statement/workshop findings section, the operative must carry out the instructions within the Measure section of this TPI

Please Note: There are instructions for both Wireless and Wired Connections

## **Production change**

Not applicable

Measure

# Wireless connection

1) Pull/drag down the notification status bar from the top of the Infotainment screen (Figure 1)

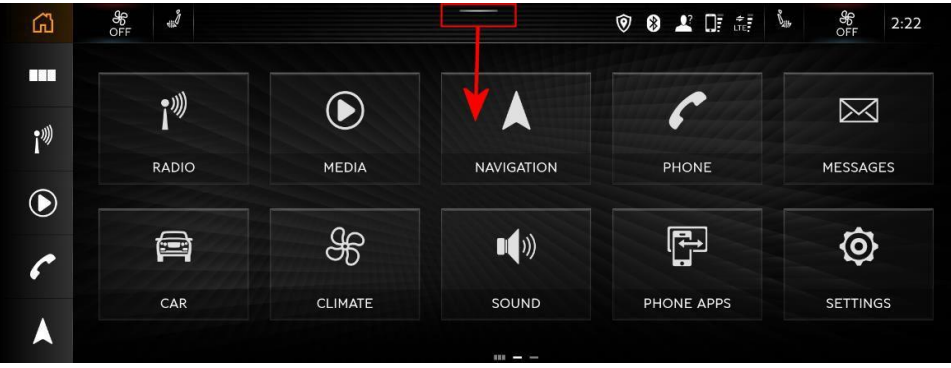

2) Access the connected devices menu by pressing the Wi-Fi style icon (Figure 2)

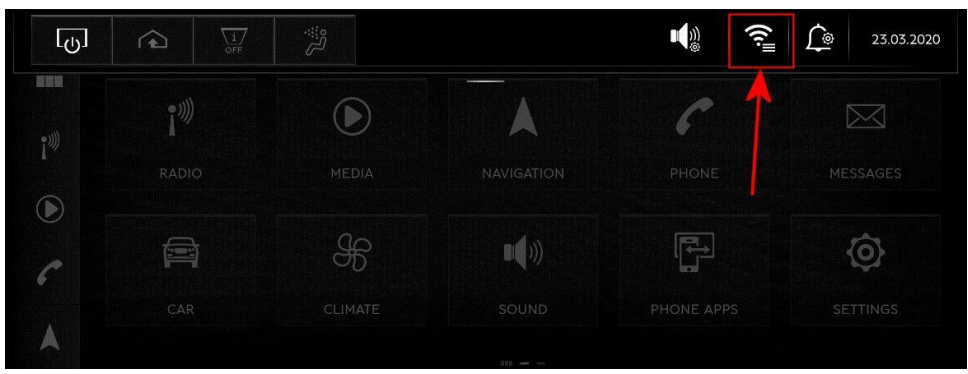

#### Figure 2

- 3) The connected phone should show in the 'Bentley Smartphone Interface' option (Figure 3)
- Select/Press this option

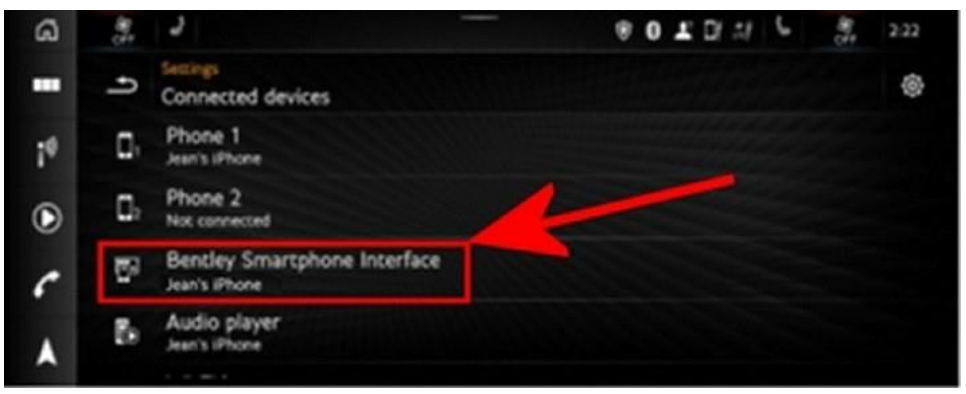

#### Figure 3

- 4) The connected phone should be highlighted in this menu
- Press/select the applicable phone icon (shown on screen) to temporarily disconnect it from CarPlay (Figure 4 shows the phone in a nonconnected state)

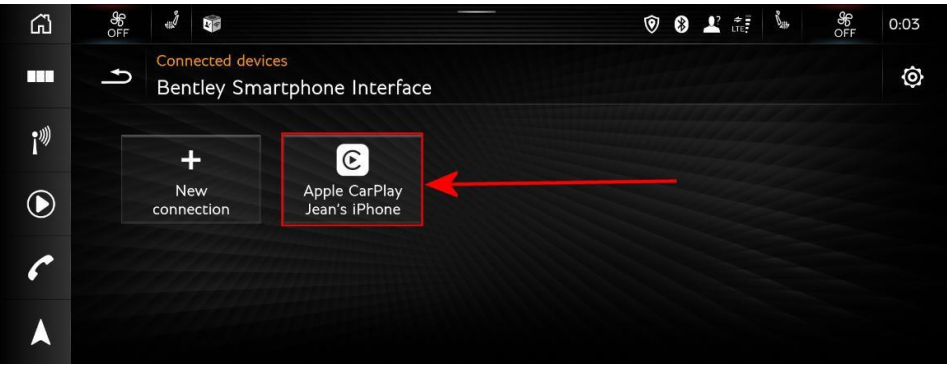

#### Figure 4

- 5) After the phone has been disconnected and the pop-up has timed out, press the phone icon again to re-connect
- 6) Wireless CarPlay should launch automatically at this point. If not, access this via the CarPlay option on the home screen

## Wired connection

Disconnect and re-connect the cable - I MPORTANT: This must be done whilst the vehicle is stationary and in a safe location